## techŜtep

## **Techstep Essentials MDM** General policy settings

Date: 01/03/2023

To edit the general policy settings click Policies -> Change Settings

| Configura   | tions          | Policies ~   | Advanced  |
|-------------|----------------|--------------|-----------|
|             |                | Change setti | ngs       |
| ment<br>hod | Device<br>mode | COSU policie | S ated on |

Choose the General Settings category

| ect settings section  | Set value | Select policies | Summary          |
|-----------------------|-----------|-----------------|------------------|
|                       |           |                 |                  |
| General settings      | Wipe      | policy          | Network policy   |
| <b>O</b> <sup>‡</sup> | >         | <               |                  |
| Restrictions: 24      | Restri    | ctions: 14      | Restrictions: 45 |
| Location policy       | Updat     | e policy        | Hardware policy  |
| •                     | (         | 3               | [0]              |
| Destrictions: C       | Postri    | ctions: 15      | Pestrictions: 69 |

Within general settings there are several settings that you can add to your policyset.

## Policy settings management

| Select settings section                         | Set value                     | Select policies |               | Su            | mmary          |
|-------------------------------------------------|-------------------------------|-----------------|---------------|---------------|----------------|
| arch                                            |                               |                 |               |               |                |
|                                                 | 💭 Gene                        | eral settings   |               |               |                |
| C Reinstall Base Agent automatical              | ly                            |                 | Fully managed | BYOD/WPC C    | OSU Shared dev |
| ) Uninstall not compatible policy c             | omponents automatically       | ,               | Fully managed | BYOD/WPC C    | OSU Shared dev |
| ) Mark as wiped on Base Agent uni               | nstallation                   |                 | Fully managed | BYOD/WPC C    | OSU Shared dev |
| ) Enable remote access                          |                               |                 |               | Fully managed | BYOD/WPC CC    |
| Remote Access session initializat               | on consent (Enable remote acc | cess)           |               | Fully managed | BYOD/WPC CC    |
| Enable location monitor                         |                               |                 |               | Fully managed | BYOD/WPC CC    |
| <b>Location interval</b> (Enable location monit | or)                           |                 |               | Fully managed | BYOD/WPC CC    |
| Cocation report only on peak (Enab              | le location monitor)          |                 |               | Fully managed | BYOD/WPC CC    |
|                                                 |                               |                 |               |               |                |

Choose the setting you want to configure and click next.

Below is a table of all the settings you can configure within this category with an explanation.

| Parameter                                                   | Explanation                                                                                                    | Compatibility                                      |  |
|-------------------------------------------------------------|----------------------------------------------------------------------------------------------------|----------------------------------------------------|--|
| Ge                                                          | General Settings                                                                                                    |                                                    |  |
| Reinstall Base Agent<br>automatically                       | When new Base Agent version<br>appears in the system, it will<br>be automatically reinstalled<br>on devices (policy will be set<br>as outdated).<br>Default value: not checked. | Fully Managed<br>BYOD/WPC<br>COSU<br>Shared Device |  |
| Uninstall not compatible policy<br>components automatically | If set, not matching policy<br>components from current<br>policy will be uninstalled if<br>device will be moved to other<br>policy.<br>Default value: not checked.              | Fully Managed<br>BYOD/WPC<br>COSU<br>Shared Device |  |

×

|                                       | If set, the device will be     | Fully Managed |
|---------------------------------------|--------------------------------|---------------|
| Mark as wiped on Base Agent           | marked as wiped in the         | BYOD/WPC      |
| uninstallation                        | Essentials MDM console if      | COSU          |
|                                       | Base Agent is uninstalled.     | Shared Device |
|                                       | If this option is marked,      | Fully Managed |
| Enable remote access                  | Remote Access will be          | BYOD/WPC      |
|                                       | installed with the policy.     | COSU          |
|                                       | Configure how to connect to    |               |
| Domete Access accessor                | a device for remote control.   | Fully Managad |
| initialization concept (Englis        | Chooes if the connection is    |               |
| Initialization consent (Enable        | going to be automatic or the   | COSU          |
| remote access)                        | user has to accept an admin    | 0000          |
|                                       | to connect to the device.      |               |
|                                       | If this option is marked,      | Fully Managed |
| Enable location monitor               | Location Monitor will be       | BYOD/WPC      |
|                                       | installed with the policy.     | COSU          |
| Location Interval (Enable location    | Select how often the device    | Fully Managed |
| monitor)                              | should report its location to  | BYOD/WPC      |
|                                       | the Essentials MDM server.     | COSU          |
|                                       | If Peak schedule interval is   |               |
| Location report only on peak          | configured, the device can be  | Fully Managed |
| (Enable location monitor)             | configured to report location  | BYOD/WPC      |
|                                       | data only during the           | COSU          |
|                                       | configured interval.           |               |
| Disable location reporting after      | The device will stop reporting | Fully Manaaed |
| agent installation (Enable            | location services when the     | BYOD/WPC      |
| location monitor)                     | agent is reported installed on | COSU          |
|                                       | the device.                    |               |
|                                       | When set, an additional        |               |
|                                       | operation included in the      |               |
|                                       | general policy, called Enable  |               |
| Force the app monitor service to      | app monitor service , will be  | Fully Managed |
| turn on                               | daded to the queue and sent    |               |
|                                       | to the device dsking the user  |               |
|                                       | to turn the Essentials MDM     |               |
| In the hetters of the institution for | Accessibility Service on.      |               |
| Ignore battery optimization for       | If battery optimization is     |               |
| monitor                               | activated on the device, this  | Fully Managad |
| (Solooting this option condo an       | setting will make sure that    |               |
| operation that requires user          | location services are not      | BIODINAC      |
| confirmation)                         | stopped to save battery.       |               |
|                                       |                                | 1             |

| Report additional data about                      | You will see additional                                                                                                    |                                                    |
|---------------------------------------------------|----------------------------------------------------------------------------------------------------|----------------------------------------------------|
| apps (app, size, cache size, data                 | information about apps                                                                                                    | Fully Managed                                      |
| size. (This option requires the                   | installed on the device on the                                                                                                    | BYOD/WPC                                           |
| Usage Access Permission to be                     | Essentials MDM admin                                                                                                    | COSU                                               |
| enabled)                                          | console                                                                                                    |                                                    |
| Reported applications (Available for iOS devices) | Choose if the device shuld<br>report all applications<br>(Including user installed<br>apps) or just applications<br>installed by Essentials MDM              | Fully Managed<br>BYOD/WPC<br>COSU<br>Shared Device |
| Peak schedule interval                            | The interval of Base Agent<br>server connection: 5 min./15<br>min./30 min. /1h/4h/12h/Once<br>a day/Once a week/Once a<br>month<br>Default value: Once a day | Fully Managed<br>BYOD/WPC<br>COSU<br>Shared Device |
| Peak days (Peak schedule<br>interval)             | Days of week during which<br>Base Agent reports to<br>Essentials MDM server<br>Default value: Monday -<br>Friday                                             | Fully Managed<br>BYOD/WPC<br>COSU<br>Shared Device |
| Peak begin (Peak schedule<br>interval)            | What time during peak days<br>should Base Agent start<br>reporting<br>Default value: 8:00                                                                    | Fully Managed<br>BYOD/WPC<br>COSU<br>Shared Device |
| Peak end (Peak schedule interval)                 | What time during peak days<br>should Base Agent stop<br>reporting<br>Default value: 16:00                                                                    | Fully Managed<br>BYOD/WPC<br>COSU<br>Shared Device |
| Device monitor sessions interval                  | Sets the interval of Device<br>Monitor sessions: Off/Hourly/4<br>times a<br>day/Daily/Weekly/Monthly<br>Default value: Daily                                 | Fully Managed<br>BYOD/WPC<br>COSU<br>Shared Device |
| Alerting device inactivity                        | Alerting inactivity of the Base<br>Agent after: 1-5<br>days/Week/Month/3 months.<br>In case Base Agent doesn't                                               | Fully Managed<br>BYOD/WPC<br>COSU<br>Shared Device |

|                                                                                 | report to server within this<br>period, Essentials MDM<br>generates an alert with three<br>possible reaction options:<br>• Remove device from<br>Essentials MDM<br>• Reinstall Base Agent<br>• Mark device as stolen<br>Default value: After week |                                                    |
|---------------------------------------------------------------------------------|----------------------------------------------------------------------------------------------------|----------------------------------------------------|
| Wipe on exceeded device<br>inactivity (Alerting device<br>inactivity)           | If this option is marked and<br>Base Agent doesn't report to<br>server within a specified<br>period of time, in addition to<br>generated alert, the device<br>will be wiped.                                                                      | Fully Managed<br>BYOD/WPC<br>COSU<br>Shared Device |
| Mark as wiped on exceeded<br>device inactivity. (Alerting device<br>inactivity) | If set, the device will be<br>marked as wiped in the<br>Essentials MDM console if it<br>exceeds device inactivity<br>period.                                                                                                    | Fully Managed<br>BYOD/WPC<br>COSU<br>Shared Device |
| Confirmation mode for Base<br>Agent                                             | Choose how/if information should be prompted to the user on the device.                                                                                                    | Fully Managed                                      |
| Device monitor sessions stored count                                            | Configure how often the<br>device should send<br>information to the Essentials<br>MDM server.                                                                                                    | Fully Managed<br>BYOD/WPC<br>COSU<br>Shared Device |
| Archived device monitor sessions count                                          | Configure how manyof the<br>monitor sessions should be<br>stored to be able to review on<br>the server.                                                                                                    | Fully Managed<br>BYOD/WPC<br>COSU<br>Shared Device |

Configure the setting to the wanted value and click next.

|                         | Policy settings  | management          |       | ×    |
|-------------------------|------------------|---------------------|-------|------|
| Select settings section | Set value        | Select policies     | Summo | ary  |
|                         | 👩 Gene           | eral settings       |       |      |
|                         |                  |                     |       |      |
|                         |                  |                     |       |      |
|                         | Reinstall Base A | gent automatically: |       |      |
|                         |                  | Yes                 |       |      |
|                         |                  |                     |       |      |
|                         |                  |                     |       |      |
|                         |                  |                     | _     |      |
|                         |                  |                     | Back  | Next |

Select the policies you want to add the setting to (You can choose multiple policies) and click next.

|              |                         | Policy s      | ettings manager            | nent           |            |                   | >  |
|--------------|-------------------------|---------------|----------------------------|----------------|------------|-------------------|----|
| Select       | settings section        | Set valu      | e Se                       | elect policies |            | Summary           |    |
|              |                         | Reins         | tall Base Agent automatica | ally: Yes      |            |                   |    |
| <b>2</b>     | Q Search                |               |                            | 1              | – 10 of 16 | I< < >            | >1 |
|              | Policy name             | Policy mode   | Affected devices count     | Is default     | User Grou  | ups Device groups |    |
| $\checkmark$ | Default policy          | Fully managed | 1                          | Yes            |            |                   |    |
| $\checkmark$ | Default BYOD/WPC policy | BYOD/WPC      | 0                          | Yes            |            |                   |    |
|              | Default COSU policy     | cosu          | 3                          | Yes            |            |                   |    |
|              | TS Kiosk mode           | Fully managed | 0                          | No             |            | Kiosk Devices     |    |

You will be then be showed a summary of your applied settings and if there are devices affected by the change.

Click Apply to set your configuration change into effect.

Note: When pressing apply, the settings will be applied on the affected devices immediately.

| Policy settings management |                              |                                |                |  |
|----------------------------|------------------------------|--------------------------------|----------------|--|
| elect settings section     | Set value                    | Select policies                | Summary        |  |
|                            | <b>0</b>                     |                                |                |  |
| Number of select           | sumr<br>ed policies: 2       | nary:                          |                |  |
| Number of affect           | ed devices: 1                |                                |                |  |
|                            | Setti                        | ngs:                           |                |  |
| Reinstall Base Agent aut   | omatically: Yes              |                                |                |  |
| ▲ Changes in               | the selected policies will o | affect some devices. Make sure | it's intended. |  |
|                            |                              |                                | Back Apply     |  |